## Installazione nuove stampanti Kyocera - Utenti Windows

**Utenti in dominio**: eseguire il file addprinter.bat (doppio click) che si dovrebbe trovare nella cartella C:\print\. Questo programmino installa le due stampanti UNIPRINT\_BN (stampa in bianco/nero) e UNIPRINT\_COLORE e imposta UNIPRINT\_BN come default. Se non si dispone del file addprinter.bat: eseguire i comandi seguenti in una finestra DOS: rundll32 printui.dll,PrintUIEntry /in /n\\157.27.6.31\UNIPRINT\_BN rundll32 printui.dll,PrintUIEntry /in /n\\157.27.6.31\UNIPRINT\_COLORE rundll32 printui.dll,PrintUIEntry /y /n\\157.27.6.31\UNIPRINT\_BN

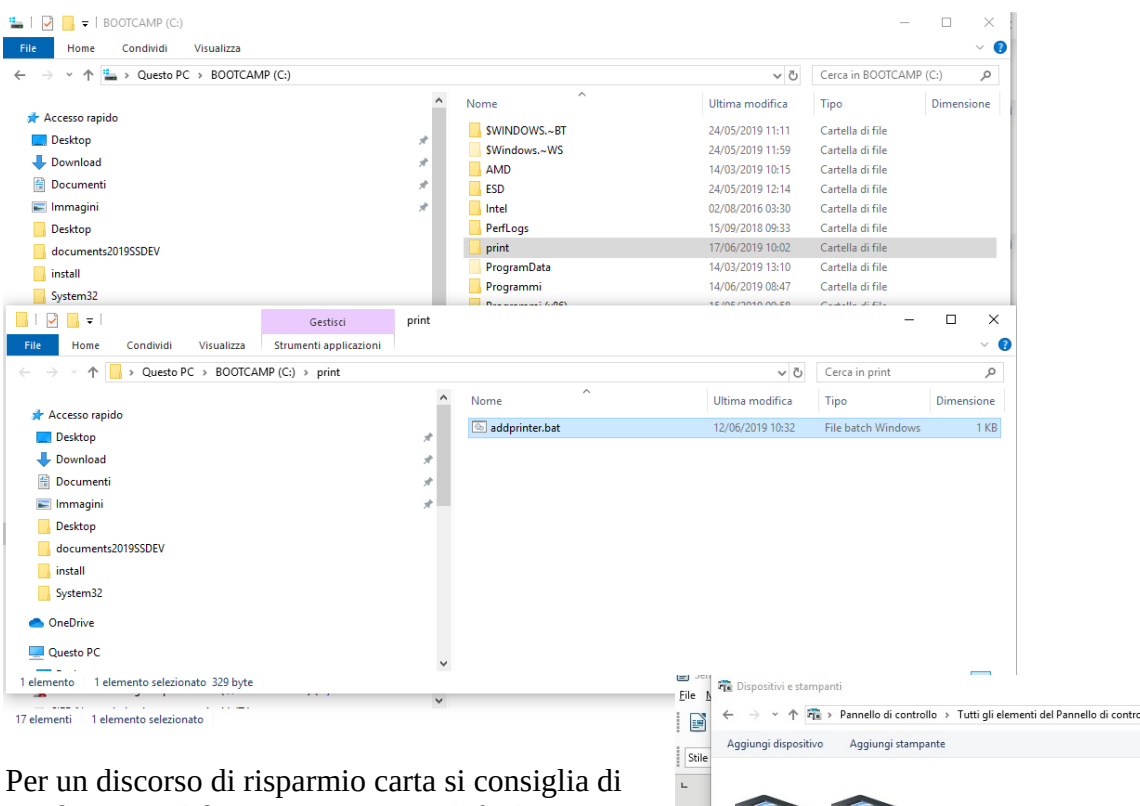

**configurare il fronte/retro** come default.

Si fa nel modo seguente: Pannello di controllo (cercare "pannello" nella finestra in basso a sinistra), Dispositivi e stampanti, selezionare stampante, mouse destro, proprietà stampante,

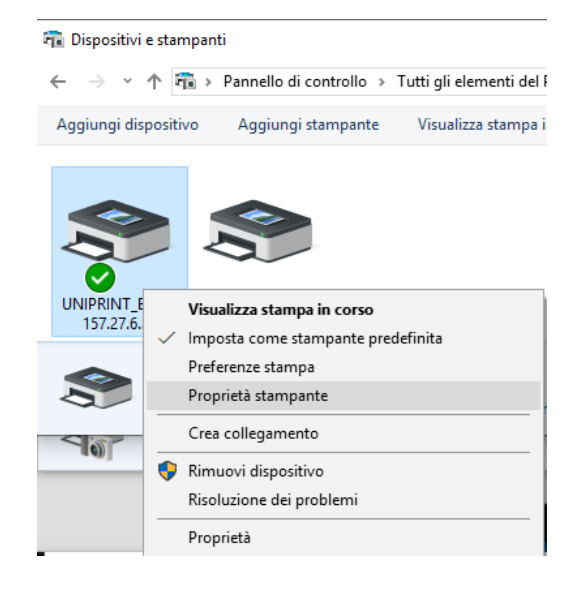

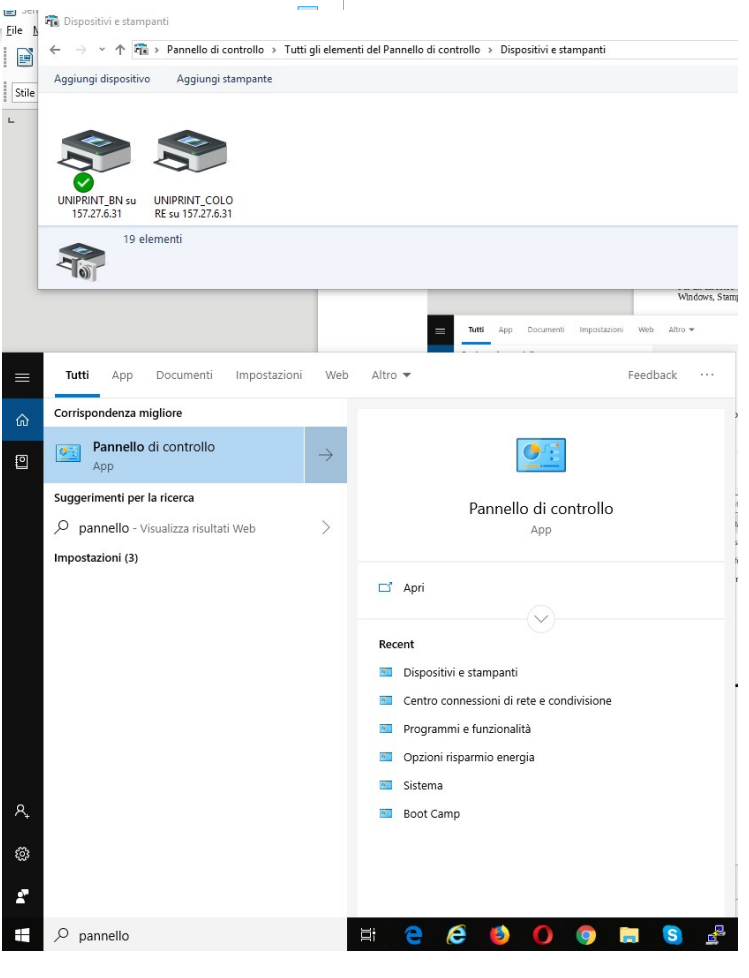

scheda: Generale, Preferenze, Fronte/retro: lato lungo. Per la stampante a colore: Colore: colore auto (stampa in B\N se nella pagina non ci sono colori)

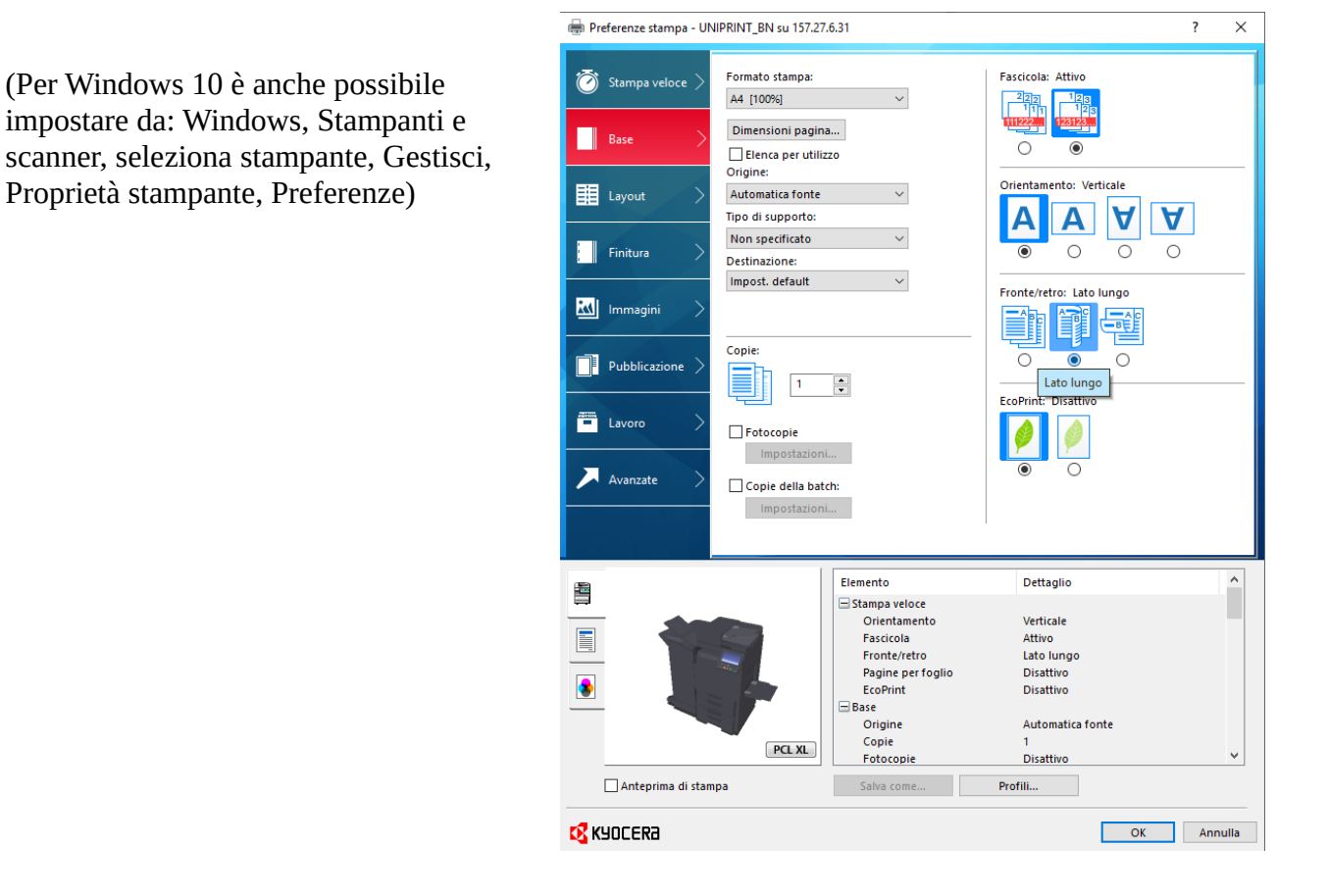

Accertarsi 1) che la stampante B/N sia quella di default, altrimenti impostarla

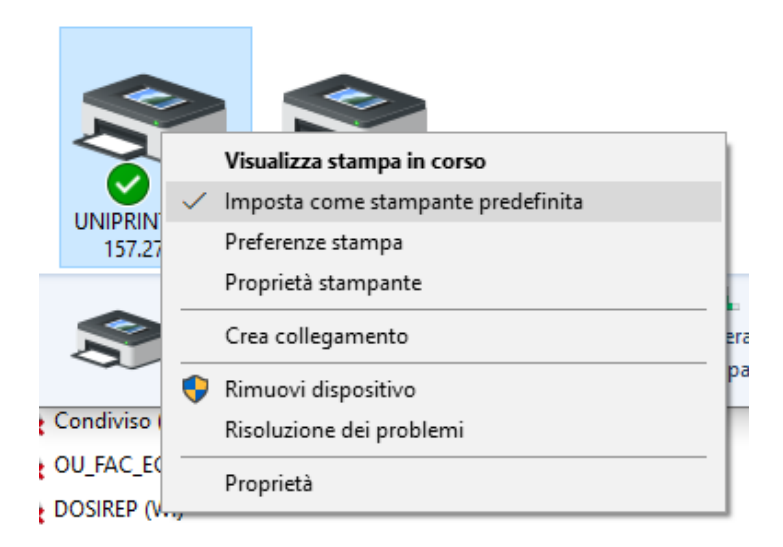

Al primo accesso alla stampante si fa la login GIA sulla stampante e poi si **associa il proprio badge** al nome d'utente. Le volte successive basta avvicinare il badge alla stampante per autenticarsi. Seguire le indicazioni contenute nel documento "Associazione utente alla card".

N.B. se non si è amministratore del pc, serve che vengano eseguiti i 3 commandi sopra con un account amministratore prima che sia possibile farlo con un account normale.

## Per gli **utenti Windows NON IN DOMINIO**

la procedura è simile, con le differenze in grassetto:

Aprire un prompt dei comandi ed eseguire i comandi seguenti **start \\157.27.6.31\UNIPRINT\_BN** rundll32 printui.dll,PrintUIEntry /in /n\\157.27.6.31\UNIPRINT\_BN rundll32 printui.dll,PrintUIEntry /in /n\\157.27.6.31\UNIPRINT\_COLORE rundll32 printui.dll,PrintUIEntry /y /n\\157.27.6.31\UNIPRINT\_BN

Il primo comando serve a collegarsi correttamente al server di stampa. **Fornire le credenziali di Dominio (ateneo\<gia>) quando vengono richieste.** 

Poi procedere con la configurazione (fronte/retro e colore auto) descritta sopra.